# Configure as configurações gerais de SNMP no WAP361 e WAP150

# Objetivo

O Protocolo de Gerenciamento de Rede Simples (SNMP - Simple Network Management Protocol) é um protocolo usado para gerenciamento de rede, solução de problemas e manutenção. O SNMP grava, armazena e compartilha informações com a ajuda de um software de duas chaves: um Network Management System (NMS) que é executado em dispositivos gerenciadores e em um agente que é executado em dispositivos gerenciados. O WAP361 e o WAP150 suportam SNMPv2c e SNMPv3.

O SNMPv2c é semelhante ao SNMP original por meio de segurança aprimorada e suporte para tratamento de erros. Essa melhoria inclui códigos de erro expandidos que distinguem diferentes tipos de erros; todos os tipos de erros são relatados por meio de um único código de erro em SNMPv1.

O SNMPv3 melhorou a segunda versão lançada fornecendo novos recursos de segurança como Autenticação, Privacidade, Autorização e Controle de Acesso.

Este artigo explica como configurar as configurações gerais de SNMP no WAP361 e WAP150.

### Dispositivos aplicáveis

• WAP300 Series — WAP361

WAP100 Series — WAP150

# Versão de software

• 1.0.0.16

# Configurações gerais SNMP

Etapa 1. Faça login no utilitário baseado na Web do ponto de acesso e escolha **SNMP > General**.

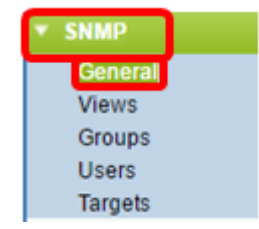

Etapa 2. Na área Configurações globais, marque a caixa de seleção **Habilitar** para habilitar o SNMP.

| Global Settings                        |          |
|----------------------------------------|----------|
|                                        |          |
| SNMP: SNMP:                            |          |
| UDP Port: 161 (Range:1025-65535, Defau | lt: 161) |

Etapa 3. Insira o número da porta UDP no campo *UDP Port (Porta UDP)*. O agente SNMP verifica se há solicitações de acesso nesta porta. A porta padrão é 161.

| General         |                                      |  |  |  |  |
|-----------------|--------------------------------------|--|--|--|--|
| Global Settings |                                      |  |  |  |  |
| SNMP:           | Enable                               |  |  |  |  |
| UDP Port:       | 161 (Range:1025-65535, Default: 161) |  |  |  |  |

**Timesaver:** se você não precisa da configuração de SNMPv2, ignore esta etapa e vá para a <u>Etapa 11</u>.

Etapa 4. Insira um nome de comunidade somente leitura no campo *Read-Only Community* com caracteres alfanuméricos de 1 a 256. O nome da comunidade é um nome definido pelo usuário que atua como um mecanismo de autenticação simples ou senha para restringir os dispositivos na rede que podem solicitar dados do agente SNMP. A string de comunidade enviada pelo remetente no pacote de solicitação deve corresponder à string de comunidade no dispositivo do agente. A string padrão para somente leitura é cisco\_public.

Note: A senha somente leitura dá autoridade para recuperar somente informações.

| SNMPv2c Settings      |           |  |  |  |
|-----------------------|-----------|--|--|--|
| Read-only Community:  | public    |  |  |  |
| Read-write Community: | private ( |  |  |  |

Etapa 5. Insira um nome de comunidade de leitura/gravação no campo *Read-write Community* com caracteres alfanuméricos que variam de 1 a 256 para operações de conjunto SNMP permitidas. Somente as solicitações dos dispositivos que se identificam com esse nome de comunidade são aceitas. O padrão é cisco\_private. Esta é uma senha que permite recuperar informações do agente e modificar configurações nesse dispositivo de agente.

**Note:** Recomenda-se alterar ambas as senhas para uma senha definida pelo usuário para evitar ameaças à segurança.

| SNMPv2c Settings            |         |  |  |  |
|-----------------------------|---------|--|--|--|
| Read-only Community: public |         |  |  |  |
| Read-write Community:       | private |  |  |  |

Etapa 6. Escolha entre All (Todos) ou User Defined (Definido pelo usuário) no botão de opção Management Station para escolher uma preferência de estação de gerenciamento. A estação de gerenciamento monitora e atualiza os valores na Base de Informações de

Gerenciamento (MIB).

Note: A opção selecionada como um exemplo na imagem abaixo é Definida pelo Usuário.

Tudo — Permite que todas as estações na rede acessem o Ponto de Acesso Sem Fio (WAP) através do SNMP como uma estação de gerenciamento. Se você escolher esta opção, vá para a Etapa 8.

Definido pelo usuário — limita o acesso a uma estação ou grupo de estações específico.

| Management Station:    | <ul><li>All</li><li>User Defined</li></ul> |                          |
|------------------------|--------------------------------------------|--------------------------|
| NMS IPv4 Address/Name: |                                            | (xxxxxxxxxxxxxx / Hostna |
| NMS IPv6 Address/Name: |                                            | 200020000)               |

Passo 7. Insira os endereços IPv4 ou IPv6, o nome de host DNS ou a sub-rede do NMS que podem executar, obter e definir as solicitações para os dispositivos gerenciados nos campos *Endereço/Nome do NMSIPv4* e *Endereço/Nome do NMS IPv6*, respectivamente. Um NMS se refere às estações de gerenciamento que executam aplicativos que monitoram e controlam dispositivos gerenciados.

**Note:** O endereço IPv4 do NMS 192.168.1.241 é usado como um exemplo na imagem abaixo.

| Management Station:    | <ul> <li>All</li> <li>User Defined</li> </ul> |                     |     |
|------------------------|-----------------------------------------------|---------------------|-----|
| NMS IPv4 Address/Name: | 192.168.1.248                                 | xxxxxxxxxxxxxxxxxx) | :/H |
| NMS IPv6 Address/Name: |                                               |                     | 000 |

Etapa 8. Insira o nome da comunidade global associado a interceptações SNMP no campo *Comunidade Trap.* O intervalo válido é de 1 a 60 caracteres alfanuméricos e especiais. Na imagem abaixo, TrapCommunity é usado como exemplo.

**Note:** Armadilhas são notificações de agente para gerente contendo informações de agente. Armadilhas enviadas do dispositivo usam a string inserida como nome de comunidade.

| SI | NM                     | Pv2c Trap Settings   |                                     |  |  |
|----|------------------------|----------------------|-------------------------------------|--|--|
| Tr | Trap Community:        |                      | TrapCommunity Range: 1 - 60 Charact |  |  |
| 1  | Trap Destination Table |                      |                                     |  |  |
|    |                        | Host IP Address Type | Hostname/IP Address                 |  |  |
| 6  | •                      | IPv4 ▼               | 192.168.1.254                       |  |  |
| 6  | •                      | IPv4 T               | snmptraps.foo.com                   |  |  |
| (  |                        | IPv4 ▼               |                                     |  |  |
|    | Sa                     | ve                   |                                     |  |  |

Etapa 9. Na área Trap Destination Table (Tabela de destino de interceptação), marque a caixa e escolha entre IPv4 e IPv6 na lista suspensa Host IP Address Type.

**Note:** No exemplo abaixo, as duas primeiras caixas foram marcadas com o IPv4 definido como o Tipo de endereço IP do host.

| SNMPv2c Trap Settings  |                     |                       |  |
|------------------------|---------------------|-----------------------|--|
| Trap Community:        | TrapCommunity       | (Range: 1 - 60 Charac |  |
| Trap Destination Table |                     |                       |  |
| Host IP Address Type   | Hostname/IP Address |                       |  |
| ✓ IPv4 ▼               | 192.168.1.254       |                       |  |
| ✓ IPv4 ▼               | snmptraps.foo.com   |                       |  |
| □ IPv4 ▼               |                     |                       |  |
| Save                   |                     |                       |  |

Etapa 10. No campo *Nome do host/Endereço IP*, insira os nomes de host ou endereços IP de até três hosts para receber interceptações SNMP.

**Note:** Na imagem abaixo, um endereço IP e um nome de host foram inseridos como exemplos.

| SNMPv2c Trap Settings |      |                        |                     |                      |      |
|-----------------------|------|------------------------|---------------------|----------------------|------|
|                       | Trap | Community:             | TrapCommunity       | (Range: 1 - 60 Chara | acte |
|                       | Tra  | Trap Destination Table |                     |                      |      |
|                       |      | Host IP Address Type   | Hostname/IP Address |                      |      |
|                       |      |                        | 192.168.1.254       |                      | (    |
| IPv4 ▼                |      | IPv4 ▼                 | snmptraps.foo.com   |                      | ¢    |
|                       |      | IPv4 ▼                 |                     |                      | (    |
|                       | Sa   | ive                    |                     |                      |      |

Etapa 11. Click Save.

|   | SNMPv2c Trap Settings |                      |                     |                         |
|---|-----------------------|----------------------|---------------------|-------------------------|
|   | Trap                  | Community:           | TrapCommunity       | (Range: 1 - 60 Characte |
|   | Tra                   | p Destination Table  |                     |                         |
|   |                       | Host IP Address Type | Hostname/IP Address |                         |
|   |                       | IPv4 ▼               | 192.168.1.254       | (                       |
|   |                       | IPv4 ▼               | snmptraps.foo.com   | (                       |
|   |                       | IPv4 ▼               |                     | (                       |
| ( | Sa                    | ive                  |                     |                         |

Você configurou com êxito as configurações gerais SNMP em seu WAP.

Para obter mais informações sobre Configurações gerais, clique nos seguintes links:

- <u>Configurações gerais do Protocolo de gerenciamento de rede simples (SNMP Simple Network Management Protocol) nos access points WAP121 e WAP321</u>
- <u>Configuração de configurações gerais do Protocolo de gerenciamento de rede simples</u> (SNMP - Simple Network Management Protocol) nos access points WAP551 e WAP561